# Acesso de gerenciamento para WLC AireOS por meio do Microsoft NPS

### Contents

Introduction Prerequisites Requirements Componentes Utilizados Informações de Apoio Configurações Configuração de WLC Configuração do Microsoft NPS Verificar Troubleshoot

### Introduction

Este documento descreve como configurar o acesso de gerenciamento para a GUI e CLI do AireOS WLC através do Microsoft Network Policy Server (NPS).

### Prerequisites

#### Requirements

A Cisco recomenda que você tenha conhecimento destes tópicos:

- Conhecimento das soluções de segurança sem fio
- Conceitos de AAA e RADIUS
- Conhecimento básico do Microsoft Server 2012
- Instalação do Microsoft NPS e Ative Diretory (AD)

#### **Componentes Utilizados**

As informações fornecidas neste documento são baseadas nos seguintes componentes de software e hardware.

- Controladora AireOS (5520) em 8.8.120.0
- Microsoft Server 2012

**Note**: Este documento destina-se a dar aos leitores um exemplo da configuração necessária em um servidor Microsoft para acesso de gerenciamento WLC. A configuração do servidor Microsoft Windows apresentada neste documento foi testada no laboratório e foi encontrada para funcionar como esperado. Se tiver problemas com a configuração, entre em contato com a Microsoft para obter ajuda. O Cisco Technical Assistance Center (TAC) não oferece

suporte à configuração do servidor Microsoft Windows. Os guias de instalação e configuração do Microsoft Windows 2012 podem ser encontrados no Microsoft Tech Net.

The information in this document was created from the devices in a specific lab environment. All of the devices used in this document started with a cleared (default) configuration. If your network is live, make sure that you understand the potential impact of any command.

### Informações de Apoio

Quando a CLI/GUI da WLC é acessada, o usuário é solicitado a inserir as credenciais para fazer login com êxito. As credenciais podem ser verificadas em um banco de dados local ou em um servidor AAA externo. Neste documento, o Microsoft NPS está sendo usado como o servidor de autenticação externa.

## Configurações

Neste exemplo, dois usuários são configurados no AAA (NPS) viz. **loginuser** e **adminuser**. **loginuser** tem apenas o acesso somente leitura enquanto **adminuser** recebe acesso total.

#### Configuração de WLC

Etapa 1. Adicione o servidor RADIUS à controladora. Navegue até **Security > RADIUS > Authentication**. Clique em **Novo** para adicionar o servidor. Verifique se a opção **de gerenciamento** está habilitada para que esse servidor possa ser usado para acesso de gerenciamento, como mostrado nesta imagem.

| cisco                                                                                                    |                                                                                                    | <u>W</u> LANs                                                                                                    | CONTROLLER                                                            | WIRELESS                                                                                                    | SECURITY                 | MANAGEMENT           | COMMANDS        | HELP     | Sa<br>EEEDB |
|----------------------------------------------------------------------------------------------------|----------------------------------------------------------------------------------------------------|----------------------------------------------------------------------------------------------------|-----------------------------------------------------------------------|----------------------------------------------------------------------------------------------------|--------------------------|----------------------|-----------------|----------|-------------|
| Security                                                                                                    | RADIUS                                                                                                    | Authenti                                                                                                    | ication Server                                                        | rs > Edit                                                                                                    |                          |                      |                 |          |             |
| <ul> <li>AAA         <ul> <li>General</li> <li>RADIUS</li> <li>Authentication</li> <li>Accounting</li> <li>Auth Cached Users</li> <li>Fallback</li> <li>DNS</li> <li>Downloaded AVP</li> </ul> </li> <li>TACACS+         <ul> <li>LDAP</li> <li>Local Net Users</li> <li>MAC Filtering</li> <li>Disabled Clients</li> <li>User Login Policies</li> <li>AP Policies</li> <li>Password Policies</li> </ul> </li> <li>Local EAP         <ul> <li>Advanced EAP</li> <li>Priority Order</li> <li>Certificate</li> <li>Access Control Lists</li> <li>Wireless Protection</li> <li>Policies</li> <li>Web Auth</li> <li>TrustSec</li> <li>Local Policies</li> <li>Umbrella</li> </ul> </li> </ul> | Server In<br>Server Ad<br>Shared Si<br>Shared Si<br>Confirm S<br>Key Wrap<br>Apply Cis<br>Apply Cis<br>Port Num<br>Server St<br>Support fi<br>Server Til<br>Network I<br>Managem<br>Tunnel Pri<br>Realm Lis<br>PAC Provi<br>IPSec<br>Cisco AC/ | dex<br>dress(Ipv4<br>ecret Formi<br>ecret<br>Shared Secr<br>o<br>co ISE Defa<br>co ACA Def<br>ber<br>atus<br>for CoA<br>meout<br>User<br>tent<br>tent Retrans<br>oxy<br>a<br>isioning | /Ipv6)<br>at<br>ret<br>sult settings<br>ault settings<br>smit Timeout | 2<br>10.106.33.39<br>ASCII ©<br><br>(Designed fo<br>0<br>1812<br>Enabled ©<br>5 secon<br>✓ Enable<br>5 second<br>Enable<br>Enable | 9<br>r FIPS custom<br>ds | ers and requires a k | ey wrap complia | nt RADIU | S server;   |
| Advanced                                                                                                    |                                                                                                    |                                                                                                    |                                                                       |                                                                                                    |                          |                      |                 |          |             |

Etapa 2. Navegue até **Segurança > Ordem de prioridade > Usuário de gerenciamento**. Verifique se RADIUS está selecionado como um dos tipos de autenticação.

| MONITOR    | <u>W</u> LANs                    | CONTROLLER | WIRELESS | SECURITY      | MANAGEMENT |  |  |  |  |  |  |
|------------|----------------------------------|------------|----------|---------------|------------|--|--|--|--|--|--|
| Priority C | Priority Order > Management User |            |          |               |            |  |  |  |  |  |  |
| Authentic  | ation                            |            |          |               |            |  |  |  |  |  |  |
| Not I      | Jsed                             |            | Order U  | sed for Authe | entication |  |  |  |  |  |  |
| TACACS     | 5+                               | >          |          | RADIUS        | Up         |  |  |  |  |  |  |
|            |                                  | <          |          |               | Down       |  |  |  |  |  |  |

**Note**: Se RADIUS for selecionado como a primeira prioridade na ordem de autenticação, as credenciais locais serão usadas para autenticação somente se o servidor RADIUS estiver inacessível. Se RADIUS for selecionado como uma segunda prioridade, as credenciais RADIUS serão primeiro verificadas no banco de dados local e, em seguida, verificadas em relação aos servidores RADIUS configurados.

#### Configuração do Microsoft NPS

Etapa 1. Abra o servidor Microsoft NPS. Clique com o botão direito do mouse em Clientes Radius.

Clique em New para adicionar a WLC como o cliente RADIUS.

Insira os detalhes necessários. Certifique-se de que o segredo compartilhado seja o mesmo que o configurado na controladora enquanto o servidor RADIUS é adicionado.

| 0                     | WLC Properties                                                                                                    | x | x |
|-----------------------|----------------------------------------------------------------------------------------------------|---|---|
| File Action View Help | Settings       Advanced         Ite       Select an existing template:         AD       Name and Address         Friendly name:       WLC         Address (IP or DNS):       Verfy         Shared Secret       Select an existing Shared Secrets template:         None       To manually type a shared secret, click Manual. To automatically generate a share secret, click Generate. You must configure the RADIUS client with the same share secret entered here. Shared secrets are case-sensitive. <ul> <li>Manual</li> <li>Generate</li> <li>Shared secret:</li> <li>Confirm shared secret:</li> <li>Confirm shared secret:</li></ul> |   |   |
| < III >               |                                                                                                    |   |   |

Etapa 2. Navegue para **Políticas > Políticas de solicitação de conexão**. Clique com o botão direito do mouse para adicionar uma nova política, como mostrado na imagem.

| •                                                                                                    | Cisco WLC Properties                                                                                                    | -  |
|----------------------------------------------------------------------------------------------------|----------------------------------------------------------------------------------------------------|----|
| File Action View Help<br>File Action View Help<br>Provide the second second | Overview       Conditions       Settings         Policy name:       Oteco WLC       Proverview         Policy name:       Oteco WLC         Policy state       # enabled, NPS evaluates this policy while processing connection requests. If disabled, NPS does not evalue this policy.         Policy enabled                                                                                                   |    |
| <ul> <li>Connection Request Po</li> <li>Connection Request Po</li> <li>Network Policies</li> <li>Health Policies</li> <li>Network Access Protection</li> <li>Network Access Protection</li> <li>Remediation Server Gro</li> <li>Accounting</li> <li>Templates Management</li> </ul>                                                                                                    | Network connection method<br>Select the type of network access server that sends the connection request to NPS. You can select either the network access server<br>type or Vendor specific, but nether is required. If your network access server is an 802.1X authenticating switch or wireless access point,<br>select Unspecified.<br>Type of network access server:<br>Unspecified<br>Vendor specific:<br>10 |    |
| < III >                                                                                                    | OK Cancel App                                                                                                    | ły |

Etapa 3. Na guia **Condições**, selecione **Identificador NAS** como a nova condição. Quando solicitado, insira o nome do host do controlador como o valor, como mostrado na imagem.

|                                                                                          | Cisco WLC Properties                                                                                                    | x |
|------------------------------------------------------------------------------------------|----------------------------------------------------------------------------------------------------|---|
| Overview Conditions Set                                                                  | ttings                                                                                                    |   |
| Configure the conditions for<br>If conditions match the con<br>connection request, NPS s | r this network policy.<br>Infection request, NPS uses this policy to authorize the connection request. If conditions do not match the<br>kips this policy and evaluates other policies, if additional policies are configured. |   |
| Condition                                                                                | Value                                                                                                    |   |
| NAS Identifier                                                                           | Cisco-WLC                                                                                                    |   |
|                                                                                          |                                                                                                    |   |
| Condition description:<br>The NAS Identifier condition<br>syntax to specify NAS name     | n specifies a character string that is the name of the network access server (NAS). You can use pattern matching es.                                                                                                    |   |
|                                                                                          | Add Edit Remove                                                                                                    | ] |
|                                                                                          | OK Cancel Appl                                                                                                    | y |

Etapa 4. Navegue até **Políticas > Políticas de rede**. Clique com o botão direito do mouse para adicionar uma nova política. Neste exemplo, a política é denominada **Cisco WLC RW**, o que implica que a política é usada para fornecer acesso completo (leitura/gravação). Verifique se a política está configurada conforme mostrado aqui.

| 0                                                                                                    | Cisco WLC RW Properties                                                                                                    | × |
|----------------------------------------------------------------------------------------------------|----------------------------------------------------------------------------------------------------|---|
| File Action View Help<br>File Action View Help<br>File Action View Help<br>File Action View Help<br>File Action View Help<br>File Action<br>ACOUNTION<br>File Action<br>File Action<br>File Acti | Cisco WLC RW Properties  Verview Conditions Constraints Settings  Policy name: Policy State  F enabled, NPS evaluates this policy while performing authorization. If disabled, NPS does not evaluate this policy. Policy state F enabled  Access Pemission  If conditions and constraints of the network policy match the connection request, the policy can either grant access or deny access. What is access permission?  Grant access. Grant access if the connection request matches this policy. Policy and the policy grants access or deny access. Unhat is access of the connection request matches this policy. Policy and the policy grants access permission?  Grant access. Grant access if the connection request matches this policy. Policy and the policy grants access, perform authorization with network policy only do net evaluate the dial-in properties of user accounts. Network connection method Select the type of network access server that sends the connection request to NPS. You can select either the network access server is an 802.1X authenticating switch or wireless access point, select Unspecified.  Type of network access server: Dispecified  V Vendor specific: Deny access server: Dispecified  V Vendor specific: Deny access server: Dispecified  V Vendor specific: Deny access server: Deny access server: Deny accesserve: Deny access server: Deny access server: Deny access serv |   |
| < III >                                                                                                    | OK Cancel Apply                                                                                                    | , |

Etapa 5. Na guia **Condições**, clique em **Adicionar**. Selecione os **grupos de usuários** e clique em **Adicionar**, como mostrado na imagem.

| Overview                   | Conditions                                        | Constraints                                            | Settings                              |                                               |                                                                                                    |                                            |                                       |                                           |                      |                            |          |    |
|----------------------------|---------------------------------------------------|--------------------------------------------------------|---------------------------------------|-----------------------------------------------|----------------------------------------------------------------------------------------------------|--------------------------------------------|---------------------------------------|-------------------------------------------|----------------------|----------------------------|----------|----|
| Configure                  | the condition                                     | ns for this net                                        | vork policy.                          |                                               |                                                                                                    |                                            |                                       |                                           |                      |                            |          |    |
| If condition<br>connection | ns match the<br>n request, N                      | Connection r<br>PS skips this                          | equest, NP<br>colicy and e            | S uses this po<br>avaluates othe              | olicy to authors of the second second s | orize the con<br>additional p              | nection re<br>olicies are             | equest. If cor<br>configured.             | nditions d           | o not match                | n the    |    |
|                            |                                                   |                                                        |                                       |                                               | Select c                                                                                                    | ondition                                   |                                       |                                           |                      |                            |          | x  |
| Select                     | a condition, a                                    | and then click                                         | Add.                                  |                                               |                                                                                                    |                                            |                                       |                                           |                      |                            |          |    |
| Group                      | s                                                 |                                                        |                                       |                                               |                                                                                                    |                                            |                                       |                                           |                      |                            |          | ^  |
|                            | Windows<br>The Windo<br>groups.<br>Machine        | Groups<br>ws Groups c<br>Groups                        | ondition sp                           | ecifies that t                                | he connecti                                                                                                    | ng user or c                               | omputer                               | must belong                               | to one o             | f the select               | ted      | =  |
|                            | The Machi<br>User Gro<br>The User (               | ne Groups co<br><b>ps</b><br>Groups condi              | ndition sp<br>tion specifi            | ecifies that th                               | e connectir                                                                                                    | ng computer<br>ser must be                 | must bel<br>long to or                | ong to one o<br>ne of the sele            | f the sele           | ected group                | 15.      |    |
|                            | Location<br>The HCAP<br>required to<br>network ac | Groups<br>Location Gro<br>match this p<br>cess servers | ups condit<br>olicy. The<br>(NASs). S | tion specifies<br>HCAP protoc<br>See your NAS | the Host C<br>ol is used fi<br>documenta                                                                                                    | redential Au<br>or communi<br>ation before | thorizatio<br>cation be<br>using this | on Protocol (<br>ween NPS a<br>condition. | HCAP) Id<br>and some | ocation gro<br>third party | ups<br>/ | ~  |
|                            |                                                   |                                                        |                                       |                                               |                                                                                                    |                                            |                                       |                                           |                      | Add                        | Cance    | 4  |
|                            |                                                   |                                                        |                                       |                                               |                                                                                                    |                                            |                                       | Add                                       | Б                    | dit                        | Remov    | /e |

Etapa 6. Clique em **Adicionar grupos** na caixa de diálogo exibida. Na janela **Selecionar grupo** exibida, selecione o **tipo de objeto** e **local** desejados e insira o nome do objeto necessário, como mostrado na imagem.

|         | Cisco WLC RW Properties                                                                                          | X |
|---------|----------------------------------------------------------------------------------------------------|---|
| Ov      | User Groups 🗶                                                                                                    |   |
| Ci<br>H | Specify the group membership required to match this policy.<br>on request. If conditions do not match the        |   |
|         | Groups are configured.                                                                                           | x |
|         |                                                                                                    | ~ |
|         | iter must belong to one of the selected                                                                          | = |
|         | Add Groups Remove : belong to one of the selected groups.                                                        |   |
|         | OK Cancel to one of the selected groups.                                                                         |   |
|         | Select this object type: col (HCAP) location groups                                                              |   |
|         | Group Object Types NPS and some third party tion.                                                                | ~ |
|         | From this location:<br>wlanlsc.com Locations Add Cancel                                                          |   |
| L       | Enter the object name to select (examples):           Domain Admins         Check Names           L         Edit | , |
|         | Advanced OK Cancel                                                                                               |   |

A condição, se adicionada corretamente, deve ser exibida como mostrado aqui.

|                          |                                                 |                                                                                                    |                                            | Cisc                           | to WLC F                      | RW Pro                    | pertie                 | s         |                            |          |        |         |        |  |
|--------------------------|-------------------------------------------------|----------------------------------------------------------------------------------------------------|--------------------------------------------|--------------------------------|-------------------------------|---------------------------|------------------------|-----------|----------------------------|----------|--------|---------|--------|--|
| Overview                 | Conditions                                      | Constraints                                                                                                    | Settings                                   |                                |                               |                           |                        |           |                            |          |        |         |        |  |
| Configure<br>If conditio | the condition<br>ons match the<br>on request, N | ns for this network of the second second sec | vork policy.<br>equest, NP<br>policy and e | S uses this p<br>avaluates oth | olicy to aut<br>her policies, | horize the<br>if addition | connect<br>nal policie | tion requ | uest. If cor<br>onfigured. | nditions | do not | match t | the    |  |
| Con                      | dition                                          | V                                                                                                    | alue                                       |                                |                               |                           |                        |           |                            |          |        |         |        |  |
| 🚜 Use                    | r Groups                                        | W                                                                                                    | LANLSC\E                                   | Domain Admir                   | ns                            |                           |                        |           |                            |          |        |         |        |  |
|                          |                                                 |                                                                                                    |                                            |                                |                               |                           |                        |           |                            |          |        |         |        |  |
| Condition<br>The User    | description:<br>Groups cond                     | ation specifies                                                                                                    | that the co                                | nnecting us                    | er must bek                   | ong to on                 | e of the s             | elected   | groups.                    |          |        |         |        |  |
|                          |                                                 |                                                                                                    |                                            |                                |                               |                           |                        |           | Add                        |          | Edt    |         | Remove |  |
|                          |                                                 |                                                                                                    |                                            |                                |                               |                           |                        |           |                            |          |        |         |        |  |

**Note**: Para descobrir a localização e os detalhes do nome do objeto, abra o ative diretory e procure o nome de usuário desejado. Neste exemplo, os **Domain Admins** consistem em usuários que recebem acesso total. **adminuser** faz parte deste nome de objeto.

|                                                                                                    | Ac                                                                                                    | tive Directory Use                                                                                                    | rs and Con                                                                           | nputers                                     |                                                   |                            | - | x                    |
|----------------------------------------------------------------------------------------------------|----------------------------------------------------------------------------------------------------|----------------------------------------------------------------------------------------------------|--------------------------------------------------------------------------------------|---------------------------------------------|---------------------------------------------------|----------------------------|---|----------------------|
| File Action View Help<br>Active Directory Users and Com<br>Active Directory Users and Com<br>Saved Queries<br>Wanlsc.com<br>Builtin<br>Computers<br>Domain Controllers<br>ForeignSecurityPrincipals<br>Managed Service Accour<br>Users                                                                                                    | Admi<br>Name<br>Admi<br>Admi<br>Admi<br>Admi<br>Allow<br>Anan<br>AP US<br>Ar US<br>Ar US<br>AC ert P<br>AC<br>Contr<br>Contr<br>C | Remote control<br>Member Of<br>General Address<br>Admin Use<br>First name:<br>Last name:<br>Display name:<br>Description:<br>Office: | rs and Con<br>Admin Us<br>Remote D<br>Dial-in<br>Account<br>er<br>User<br>Admin User | er Prope<br>Desktop Sen<br>Envir<br>Profile | erties<br>vices Profile<br>onment  <br>Telephones | COM+ Sessions Organization |   | ×                    |
| Image: Second Second |                                                                                                    | Office:<br>Telephone number:<br>E-mail:<br>Web page:                                                                                 | K C                                                                                  | ancel                                       | Apply                                             | Other<br>Other             |   | <ul> <li></li> </ul> |

|                                                                       |                                                                                                    |                                                              | Active [              | Directory                                                     | Users ar                                            | nd Compute                               | ers                           |                                                                         |
|-----------------------------------------------------------------------|----------------------------------------------------------------------------------------------------|--------------------------------------------------------------|-----------------------|---------------------------------------------------------------|-----------------------------------------------------|------------------------------------------|-------------------------------|-------------------------------------------------------------------------|
| File Act                                                              | ion View Hel                                                                                                    | lp                                                           |                       | Admin Us                                                      | ser Prop                                            | erties                                   | ?                             | ×                                                                       |
| → Ctive<br>→ Sav<br>→ ₩ wia<br>→ ₩<br>→ ₩<br>→ ₩<br>→ ₩<br>→ ₩<br>→ ₩ | Directory Users ar<br>red Queries<br>anlsc.com<br>Builtin<br>Computers<br>Domain Controlle<br>ForeignSecurityP<br>Managed Service<br>Users | nd Remote co<br>General A<br>Member of:<br>Name<br>Domain Ad | ntrol<br>Address<br>X | Remote Dial-in                                                | Desktop Se<br>Profile<br>Env<br>ory Domain<br>Users | rvices Profile<br>Telephones<br>ironment | COM+<br>Organizat<br>Sessions | ion<br>ir ac<br>rou<br>rou<br>rou<br>rou<br>rou<br>s G<br>re p<br>istra |
|                                                                       |                                                                                                    | Add<br>Primary grou<br>Set Prima                             | p: Do<br>ny Group     | emove<br>main Admins<br>There is n<br>you have<br>application | o need to<br>Macintosh<br>ns.<br>Cancel             | change Primary<br>clients or POSI        | group unless<br>X-compliant   | istra<br>rou<br>rou<br>rou<br>rou<br>rou                                |

Passo 7. Na guia **Restrições**, navegue para **Métodos de autenticação** e verifique se somente **a autenticação não criptografada** está marcada.

|                                                                                                    | Cisco WLC RW Properties                                                                                                    |
|----------------------------------------------------------------------------------------------------|----------------------------------------------------------------------------------------------------|
| Overview Conditions Constraints Setting<br>Configure the constraints for this network po<br>If all constraints are not matched by the con<br>Constraints:<br>Constraints | Icy.<br>nection request, network access is denied.<br>Allow access only to those clients that authenticate with the specified methods.                                                     |
| Authentication Methods                                                                                                    | EAP types are negotiated between NPS and the client in the order in which they are listed. EAP Types: Move Up Move Down                                                                    |
|                                                                                                    | Add       Edit       Remove         Less secure authentication methods:                                                                                                    |
|                                                                                                    | Encrypted authentication (CHAP)     Unencrypted authentication (PAP, SPAP)     Allow clients to connect without negotiating an authentication method     Perform machine health check only |
|                                                                                                    | OK Cancel Apply                                                                                                    |

Etapa 8. Na guia **Settings**, navegue para **RADIUS Attributes > Standard**. Clique em **Add** para adicionar um novo atributo, **Service-Type**. No menu suspenso, selecione **Administrative** para fornecer acesso total aos usuários mapeados para essa política. Clique em Aplicar para salvar as alterações, conforme mostrado na imagem.

| RADIUS Attributes       Attribute Information       Andard attribute, and ADIUS clients. See         Standard       Attribute name:<br>Service-Type       Attribute name:<br>Service-Type       Attribute name:<br>Service-Type         Network Access Protection       Attribute number:<br>6       Attribute number:<br>6       Image: Comparison         NAP Enforcement       Attribute format:<br>Enumerator       Image: Comparison       Image: Comparison |  |
|----------------------------------------------------------------------------------------------------|--|
| Standard       ADIUS clients. See         Image: Service-Type       Attribute name:<br>Service-Type         Network Access Protection       Attribute number:<br>6         Image: NAP Enforcement       Attribute format:<br>Enumeration                                                                                                    |  |
| Vendor Specific     Service-Type       Network Access Protection     Attribute number:       NAP Enforcement     6       Extended State     Attribute format:                                                                                                    |  |
| Network Access Protection     Attribute number:       NAP Enforcement     6       Extended State     Attribute format:                                                                                                    |  |
| NAP Enforcement         6           Image: Extended State         Attribute format:                                                                                                    |  |
| Extended State Attribute format:                                                                                                    |  |
|                                                                                                    |  |
| Routing and Remote Acc                                                                                                    |  |
| Multilink and Bandwid Attribute Value:<br>Allocation Protocol (B O Commonly used for Dial-Up or VPN                                                                                                    |  |
| TP Filters                                                                                                    |  |
| Encryption O Commonly used for 802.1x                                                                                                    |  |
| IP Settings     IP Settings                                                                                                    |  |
| (a) Other                                                                                                    |  |
| © Others                                                                                                    |  |
| Administrative V                                                                                                    |  |
| Administrative V                                                                                                    |  |
| Administrative V<br>OK Cancel                                                                                                    |  |
| IP Settings <pre></pre>                                                                                                    |  |

**Note**: Se desejar fornecer acesso somente leitura a usuários específicos, selecione NAS-Prompt na lista suspensa. Neste exemplo, outra política chamada **Cisco WLC RO** é criada para fornecer acesso somente leitura aos usuários sob o nome do objeto **Usuários de domínio**.

|                                                                                                    | Cisco WLC RO Properties                                                                                                    |
|----------------------------------------------------------------------------------------------------|----------------------------------------------------------------------------------------------------|
| Overview Conditions Constr                                                                          | aints Settings                                                                                                    |
| Configure the conditions for thi<br>If conditions match the connec<br>connection request, NPS skips | s network policy.<br>tion request, NPS uses this policy to authorize the connection request. If conditions do not match the<br>this policy and evaluates other policies, if additional policies are configured. |
| Condition                                                                                           | Value                                                                                                    |
| all User Groups                                                                                     | WLANLSC\Domain Users                                                                                                    |
| Condition description:<br>The User Groups condition spe                                             | ecifies that the connecting user must belong to one of the selected groups.                                                                                                    |
|                                                                                                    | OK Cancel Apply                                                                                                    |

| Overview Conditions Constraints Settings         Configure the settings for this network policy.         # conditions and constraints match the connection request and the policy grants access, settings are appled.         Settings:         RADIUS Attributes         Attribute Information         Settings         Attribute Information         Attribute Information         Attribute Information         Attribute name:         Service-Type         Attribute format:         Envort Access Protection         NAP Enforcement         Attribute format:         Fourting and Renote Acc         Attribute Value:         Allocation Protocol (6)         P IP Filters         Encryption         IP Settings         Others         NAS Prompt         OK                                                                                                    |                                                                                   | Cisco WLC RO Properties                                                                           | x |
|----------------------------------------------------------------------------------------------------|-----------------------------------------------------------------------------------|---------------------------------------------------------------------------------------------------|---|
| Configure the settings for this network policy.<br>If conditions and constraints match the connection request and the policy grants access, settings are applied.<br>Settings:<br>CADIUS Attributes     Attribute Information     Image: Standard       Image: Standard     Attribute name:<br>Service-Type     andard attribute, and<br>ADIUS clients. See       Image: NAP Enforcement<br>Image: Standard     Attribute name:<br>Service-Type     andard attribute, and<br>ADIUS clients. See       Image: NAP Enforcement<br>Image: Standard     Attribute name:<br>Service-Type     andard attribute, and<br>ADIUS clients. See       Image: NAP Enforcement<br>Image: Standard     Attribute value:<br>Commonly used for Dial-Up or VPN     Image: Standard       Image: Image: Standard     Attribute Value:<br>Commonly used for 802.1x     Image: Standard       Image: Image: Image: Image: Standard     Image: Image:                                                                                                    | Overview Conditions Constr                                                        | aints Settings                                                                                    |   |
| RADIUS Attributes       Attribute Information       Image: Construction of the structure of the structure of t | Configure the settings for this r<br>If conditions and constraints m<br>Settings: | etwork policy.<br>atch the connection request and the policy grants access, settings are applied. |   |
| Standard       Attroute name:<br>Service-Type         Network Access Protection       Attroute number:<br>Service-Type         NAP Enforcement       Attroute number:<br>Service and Remote Access         Multilink and Bandwid<br>Altroute Bandwid<br>Altroute formonly used for Dial-Up or VPN       Image: Commonly used for Dial-Up or VPN         IP Filters       Commonly used for 802.1x         IP Settings       Others         NAS Prompt       V         OK       Cancel                                                                                                    | RADIUS Attributes                                                                 | Attribute Information X and at the te and                                                         | - |
| Network Access Protech       Attrbute number:         Image: Strended State       Attrbute format:         Routing and Remote Acc       Attrbute format:         Image: Multilink and Bandwig       Attrbute Value:         Attrbute Value:       Commonly used for Dial-Up or VPN         Image: Protyption       Commonly used for 802.1x         Image: Protyption       Commonly used for 802.1x         Image: Protyption       Others         Image: NAS Prompt       V         OK       Cancel                                                                                                    | Standard                                                                          | Atribute name:<br>Service-Type                                                                    |   |
| Image: State       Attribute format:<br>Enumerator         Multilink and Bandwid<br>Allocation Protocol (B<br>Encryption       Attribute Value:<br>Commonly used for Dial-Up or VPN         IP Filters       Image: Commonly used for 802.1x         IP Settings       Image: Commonly used for 802.1x         IP Settings       Image: Commonly used for 802.1x         IP                                                                                                    | NAP Enforcement                                                                   | Attribute number:<br>6                                                                            |   |
| Multilink and Bandwid<br>Allocation Protocol (8<br>Prilers       Attribute Value:<br>Commonly used for Dial-Up or VPN         Pilers       Inone>         IP Settings       Commonly used for 802.1x         IP Settings       Inone>         Others       OK                                                                                                    | Extended State                                                                    | Attribute format:<br>Enumerator                                                                   |   |
|                                                                                                    | Multilink and Bandwid<br>Allocation Protocol (B                                   | Attribute Value:<br>O Commonly used for Dial-Up or VPN                                            |   |
| Commonly used for 802.1x  Conne>  OK Cancel                                                                                                    | TP Filters                                                                        | <pre> v</pre>                                                                                     |   |
| IP Settings     Others     NAS Prompt     OK Cancel                                                                                                    | Encryption                                                                        | O Commonly used for 802.1x                                                                        |   |
| Others     NAS Prompt     OK Cancel                                                                                                    | R IP Settings                                                                     | <pre> v</pre>                                                                                     |   |
| OK Cancel                                                                                                    |                                                                                   | Others                                                                                            |   |
| OK Cancel                                                                                                    |                                                                                   | NAS Prompt v                                                                                      |   |
|                                                                                                    |                                                                                   | OK Cancel                                                                                         |   |
|                                                                                                    |                                                                                   |                                                                                                   |   |
|                                                                                                    |                                                                                   | OK Crossel in                                                                                     | * |

#### Verificar

1. Quando as credenciais **loginuser** são usadas, o usuário não tem permissão para configurar nenhuma alteração no controlador.

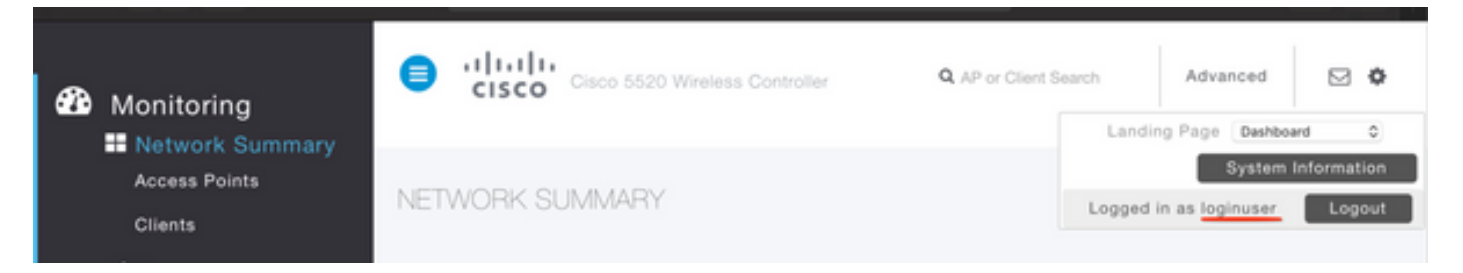

| General      | Security        | QoS                                            | Policy-Mapping        | Advanced             |  |  |
|--------------|-----------------|------------------------------------------------|-----------------------|----------------------|--|--|
|              |                 |                                                |                       |                      |  |  |
| Profile Name |                 | tes                                            | tr                    |                      |  |  |
| Туре         |                 | WL                                             | AN                    |                      |  |  |
| SSID         |                 | tes                                            | t2                    |                      |  |  |
| Status       |                 |                                                |                       |                      |  |  |
|              |                 |                                                |                       |                      |  |  |
| Security     | Policies        |                                                |                       |                      |  |  |
| ,            |                 |                                                |                       | inges.)              |  |  |
|              |                 | Autho                                          | rization Failed No.cu | ufficient privileges |  |  |
| Radio Pol    | icy             | Authorization Failed. No sufficient privileges |                       |                      |  |  |
| Interface    | /Interface Grou |                                                |                       |                      |  |  |
| Multicast    | Vlan Feature    |                                                |                       | Close                |  |  |
| Broadcas     | t SSID          | Litabled                                       |                       |                      |  |  |
| NAS-ID       |                 | nor                                            | ne                    |                      |  |  |
|              |                 |                                                |                       |                      |  |  |
|              |                 |                                                |                       |                      |  |  |

No **debug aaa all enable**, você pode ver que o valor do atributo service-type na resposta de autorização é 7, o que corresponde ao prompt do NAS.

```
*aaaQueueReader: Dec 07 22:20:14.664: 30:01:00:00:00:00 Successful transmission of
Authentication Packet (pktId 14) to 10.106.33.39:1812 from server queue 0, proxy state
30:01:00:00:00:00-00:00
*aaaQueueReader: Dec 07 22:20:14.664: 00000000: 01 0e 00 48 47 f8 f3 5c 58 46 98 ff 8e f8 20 7a
\dots HG. \backslash XF. . . . z
*aaaQueueReader: Dec 07 22:20:14.664: 00000010: f6 a1 f1 d1 01 0b 6c 6f 67 69 6e 75 73 65 72 02
.....loginuser.
*aaaQueueReader: Dec 07 22:20:14.664: 00000020: 12 c2 34 69 d8 72 fd 0c 85 aa af 5c bd 76 96 eb
...4i.r....\.v..
*aaaQueueReader: Dec 07 22:20:14.664: 00000030: 60 06 06 00 00 07 04 06 0a 6a 24 31 20 0b 43
....j$1..C
*aaaQueueReader: Dec 07 22:20:14.664: 00000040: 69 73 63 6f 2d 57 4c 43 isco-WLC
:
*radiusTransportThread: Dec 07 22:20:14.668: 30:01:00:00:00:00 Access-Accept received from
RADIUS server 10.106.33.39 (qid:0) with port:1812, pktId:14
*radiusTransportThread: Dec 07 22:20:14.668: AuthorizationResponse: 0xa3d3fb25a0
*radiusTransportThread: Dec 07 22:20:14.668: RadiusIndexSet(1), Index(1)
*radiusTransportThread: Dec 07 22:20:14.668:
protocolUsed.....0x0000001
*radiusTransportThread: Dec 07 22:20:14.668:
*radiusTransportThread: Dec 07 22:20:14.668: Packet contains 2 AVPs:
*radiusTransportThread: Dec 07 22:20:14.668: AVP[01] Service-
*radiusTransportThread: Dec 07 22:20:14.668: AVP[02]
Class.....DATA (44 bytes)
```

2. Quando as credenciais **de administrador** são usadas, o usuário deve ter acesso total com o valor 6 **do tipo de serviço**, que corresponde ao **administrativo**.

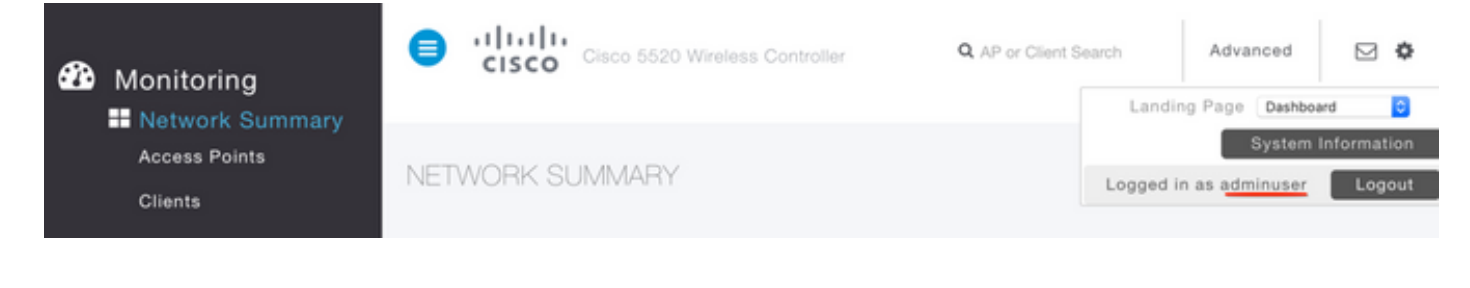

```
*aaaQueueReader: Dec 07 22:14:27.439: AuthenticationRequest: 0x7fba240c2f00
*aaaQueueReader: Dec 07 22:14:27.439:
proxyState.....2E:01:00:00:00:00-00:00
*aaaQueueReader: Dec 07 22:14:27.439: Packet contains 5 AVPs:
*aaaQueueReader: Dec 07 22:14:27.439: AVP[01] User-Name......adminuser
(9 bytes)
*aaaQueueReader: Dec 07 22:14:27.439: AVP[04] Nas-Ip-
*aaaQueueReader: Dec 07 22:14:27.439: AVP[05] NAS-Identifier.....Cisco-WLC
(9 bytes)
:
:
*radiusTransportThread: Dec 07 22:14:27.442: 2e:01:00:00:00 Access-Accept received from
RADIUS server 10.106.33.39 (qid:0) with port:1812, pktId:13
*radiusTransportThread: Dec 07 22:14:27.442: AuthorizationResponse: 0xa3d3fb25a0
*radiusTransportThread: Dec 07 22:14:27.442:
protocolUsed.....0x00000001
*radiusTransportThread: Dec 07 22:14:27.442:
proxyState.....2E:01:00:00:00:00-00:00
*radiusTransportThread: Dec 07 22:14:27.442: AVP[01] Service-
Type.....0x00000006 (6) (4 bytes)
*radiusTransportThread: Dec 07 22:14:27.442: AVP[02]
Class.....DATA (44 bytes)
```

#### Troubleshoot

Para solucionar problemas de acesso de gerenciamento à WLC através do NPS, execute o comando **debug aaa all enable**.

1. Os registros quando credenciais incorretas são usadas são mostrados aqui.

\*aaaQueueReader: Dec 07 22:36:39.753: 32:01:00:00:00:00 Successful transmission of Authentication Packet (pktId 15) to 10.106.33.39:1812 from server queue 0, proxy state 32:01:00:00:00:00-00:00 \*aaaQueueReader: Dec 07 22:36:39.753: 00000000: 01 0f 00 48 b7 e4 16 4d cc 78 05 32 26 4c ec 8d ....H....M.x.2&L... \*aaaQueueReader: Dec 07 22:36:39.753: 00000010: c7 a0 5b 72 01 0b 6c 6f 67 69 6e 75 73 65 72 02 ..[r..loginuser. \*aaaQueueReader: Dec 07 22:36:39.753: 00000020: 12 03 a7 37 d4 c0 16 13 fc 73 70 df 1f de e3 e4 ....7.....sp..... \*aaaQueueReader: Dec 07 22:36:39.753: 00000030: 32 06 06 00 00 07 04 06 0a 6a 24 31 20 0b 43 2....j\$1..C \*aaaQueueReader: Dec 07 22:36:39.753: 00000040: 69 73 63 6f 2d 57 4c 43 isco-WLC \*aaaQueueReader: Dec 07 22:36:39.753: 32:01:00:00:00:00 User entry not found in the Local FileDB for the client. \*radiusTransportThread: Dec 07 22:36:39.763: 32:01:00:00:00:00 Counted 0 AVPs (processed 20 bytes, left 0) \*radiusTransportThread: Dec 07 22:36:39.763: 32:01:00:00:00:00 Access-Reject received from

 Os registros quando service-type é usado com um valor diferente de Administrative (value=6) ou NAS-prompt (value=7) são mostrados da seguinte maneira. Nesse caso, o login falha mesmo se a autenticação for bem-sucedida.

```
*aaaQueueReader: Dec 07 22:46:31.849: AuthenticationRequest: 0x7fba240c56a8
*aaaQueueReader: Dec 07 22:46:31.849:
*aaaQueueReader: Dec 07 22:46:31.849: Packet contains 5 AVPs:
*aaaQueueReader: Dec 07 22:46:31.849: AVP[01] User-Name......adminuser
(9 bytes)
*aaaQueueReader: Dec 07 22:46:31.849: AVP[03] Service-
Type.....0x00000007 (7) (4 bytes)
*aaaQueueReader: Dec 07 22:46:31.849: AVP[04] Nas-Ip-
*aaaQueueReader: Dec 07 22:46:31.849: AVP[05] NAS-Identifier.....Cisco-WLC
(9 bytes)
:
:
*radiusTransportThread: Dec 07 22:46:31.853: AuthorizationResponse: 0xa3d3fb25a0
*radiusTransportThread: Dec 07 22:46:31.853: RadiusIndexSet(1), Index(1)
*radiusTransportThread: Dec 07 22:46:31.853: resultCode.....0
*radiusTransportThread: Dec 07 22:46:31.853:
protocolUsed.....0x0000001
*radiusTransportThread: Dec 07 22:46:31.853: Packet contains 2 AVPs:
*radiusTransportThread: Dec 07 22:46:31.853: AVP[01] Service-
Type.....0x00000001 (1) (4 bytes)
*radiusTransportThread: Dec 07 22:46:31.853: AVP[02]
Class.....DATA (44 bytes)
*emWeb: Dec 07 22:46:31.853: Authentication succeeded for adminuser
```